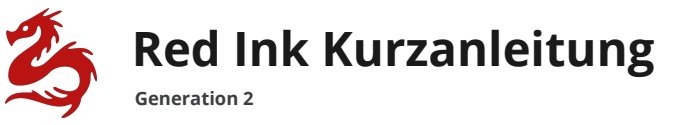

## Red Ink für Outlook

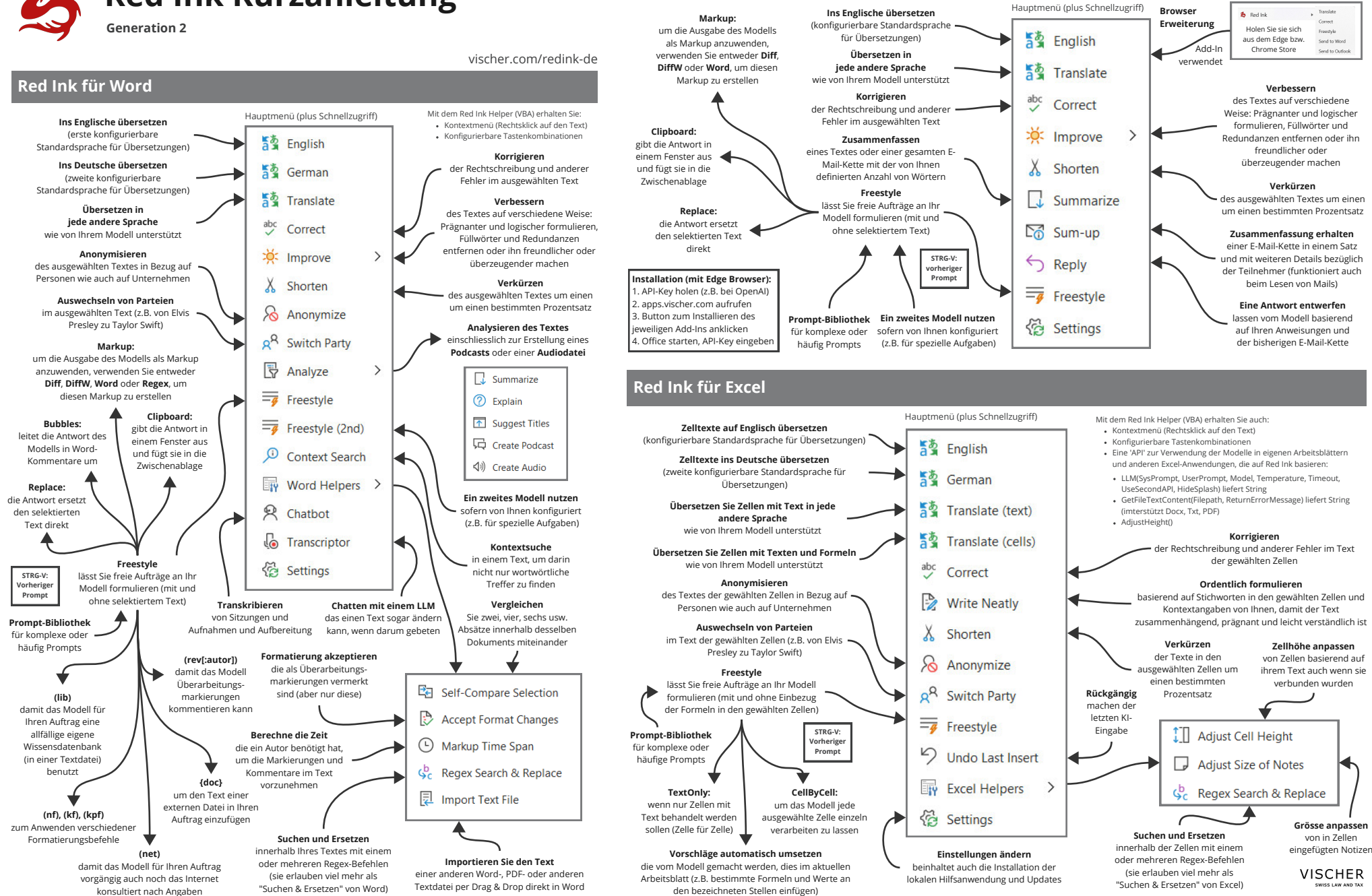

Red Ink wurde von David Rosenthal (david.rosenthal@vischer.com) entwickelt. zunächst nur für den internen Gebrauch. Es läuft unter Windows und kann mit gängigen LLM konfiguriert werden (z.B. OpenAl, Microsoft, Google). Informationen & Download: https://vischer.com/redink. Alle Rechte vorbehalten. Version 15 2 2025